作者: admin 2020年 2月 05日(水曜日) 23:20 - 最終更新 2020年 2月 08日(土曜日) 00:15

※下記は国内の主要なレジストラの一般的な設定例を示したものであり、設定作業およびその 結果に関しては弊社の管理外となります。ご不明な点は各レジストラのサポートまでお問い合 わせください。

※下記の情報は本ページ作成時での情報です。各レジストラの仕様変更により今後設定方法等が変更になる場合があります。 エックスサーバのアカウントを持っていない

# 場合

<u>ドメイン取得ページ</u>にアクセスし、希望のドメイン名を入力し「検索」をクリックします。

取得できるようであればチェックを入れ、契約年数を選択し、「取得手続きに進む」をクリッ クします。

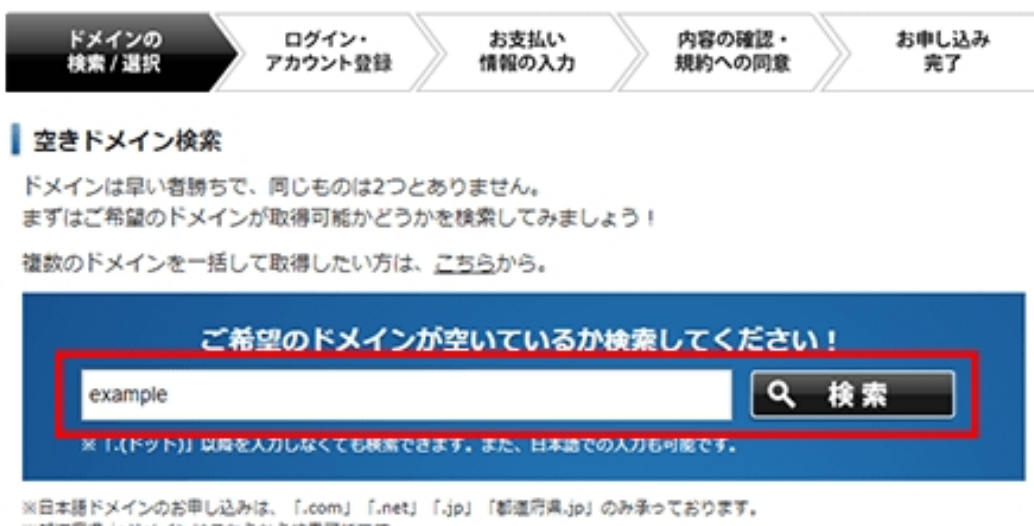

※都運府県.jpドメインは<u>こちら</u>から検索可能です。

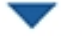

取得するドメインにチェックを付け、手続きをお進めください。

|   | ドメイン名       | 価格      | 登録年数 | 検索結果      |
|---|-------------|---------|------|-----------|
|   | example.com | 990円/年  | 1年 - | ○ 取得可能です。 |
|   | example.net | 990円/年  | 1年 - | ○ 取得可能です。 |
| Ø | example.jp  | 2980円/年 | 1年 - | ○ 取得可能です。 |
|   |             | 取得手続きに進 | t    |           |

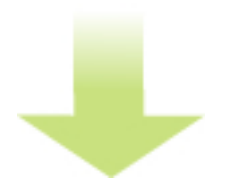

「Xserverアカウントの登録へ」をクリックし、お客様情報を入力してアカウント登録を行います。

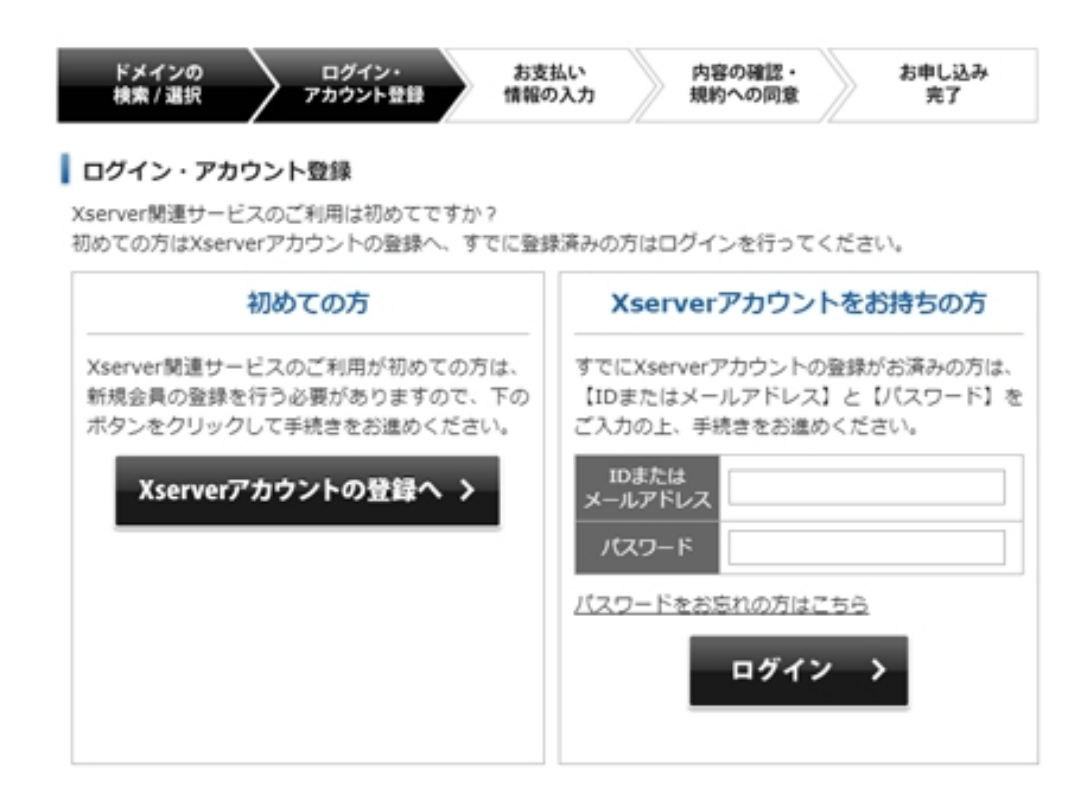

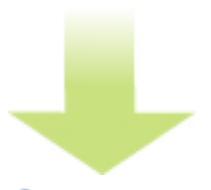

#### 登録情報の入力

お客様情報を入力してください。\*印は全て必須項目となりますので必ずご入力ください。

| メールアドレス*  | (入<br>力確認用、同じメールアドレスを再入力ください。)                                                                                                    |
|-----------|----------------------------------------------------------------------------------------------------|
| 契約者種別*    | 【個人 ▼ × 個人のお客様は「個人」を、法人や団体でお<br>申し込みのお客様は「組造」をご選択くださ<br>い。<br>※「個人」を選択した場合、ご登録後に「名明」機の変更はお客様で行うことはできません。<br>※「組造」を選択した場合、ご登録後に「契約法人名」機の変更はお客様で行うことはできま<br>せん。<br>「名明」機には担当者名をご入力ください。 |
| 契約法人名     | 例)エックスサーバー株式会社<br>※契約者種別が「組織」の場合、入力必須となります。                                                                                                    |
| 契約法人名(力ナ) | 例)エックスサーバーカブシキガイシャ                                                                                                    |

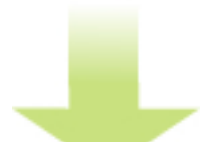

支払方法を選択し、「お申し込み内容の確認」をクリックします。

作者: admin

2020年 2月 05日(水曜日) 23:20 - 最終更新 2020年 2月 08日(土曜日) 00:15

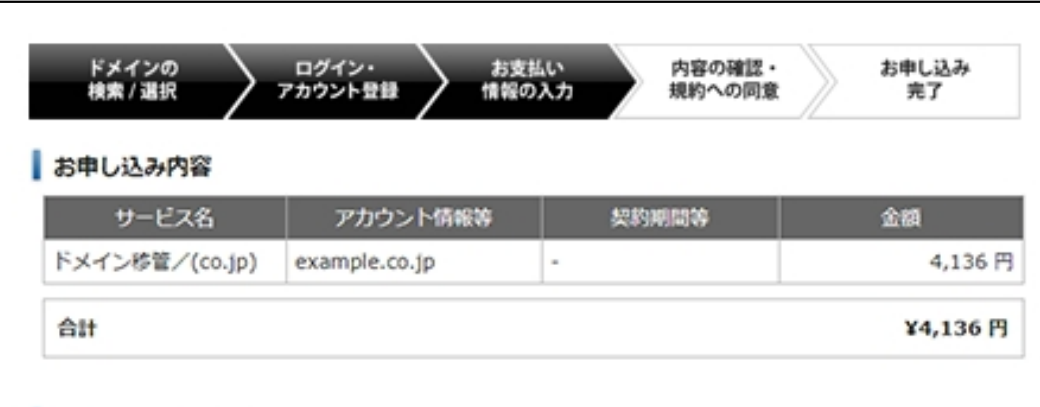

### お支払い方法の選択

| F記より、ドメインのご利用料                          | 金をお支払いいただく方法をお選びの上、必要な情報等をご入力ください。 |
|-----------------------------------------|------------------------------------|
| ○ クレジットカード                              |                                    |
| <ul> <li>コンビニ</li> </ul>                |                                    |
| (1) (1) (1) (1) (1) (1) (1) (1) (1) (1) |                                    |
| <ul> <li>ペイジー</li> </ul>                |                                    |
| [                                       | お申し込み内容の確認 >                       |
| L                                       | 申込み運面へ戻る                           |

<u>
古地、いて、必要な情報を入力、利用規約に同意し、「申し込む」をクリックします。</u>

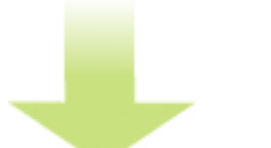

決済が完了したら取得作業は完了です。

作者: admin 2020年 2月 05日(水曜日) 23:20 - 最終更新 2020年 2月 08日(土曜日) 00:15

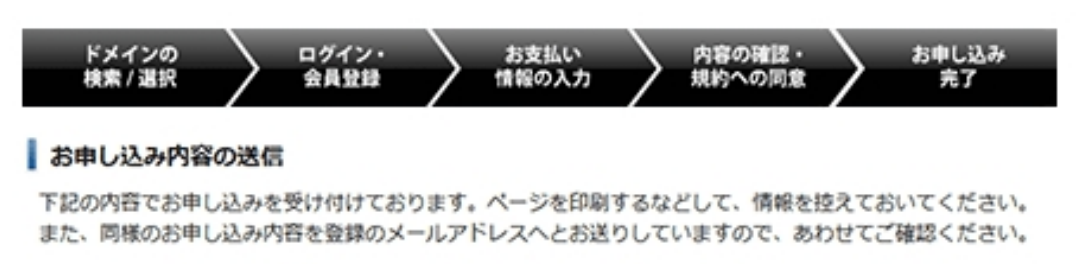

| <b>お申</b> し込みに関するお | し込みID:<br>薄い合わせの際は、お申し込みIDをご利用く | ださい。  |        |
|--------------------|---------------------------------|-------|--------|
| [お申し込みドメイン]        |                                 |       |        |
| サービス名              | アカウント情報等                        | 契約期間等 | 金額     |
| ドメイン新規取得/(com)     | example.com                     | 1年    | 990円   |
| ドメイン新規取得/(net)     | example.net                     | 1年    | 990 FB |
| ドメイン新規取得/(jp)      | example.jp                      | 1年    | 2,980円 |
| 合計                 |                                 |       | ¥4960円 |

<u>エックスサーバアカウント</u>へログインします。

# Xserverアカウント ログイン

Xserverアカウント(旧インフォパネル)へのログインフォームです。 Xserverアカウントでは、ドメインの各種設定内容の確認および変更、料金のお支払いなどが行えます。

| ログインフォーム                                        |                     |  |  |  |  |  |
|-------------------------------------------------|---------------------|--|--|--|--|--|
| IDまたはメールアドレス IDまたはメールアドレスを入力してください。(例oxd123456) |                     |  |  |  |  |  |
| パスワード                                           | ログインパスワードを入力してください。 |  |  |  |  |  |
|                                                 | ログイン >              |  |  |  |  |  |

パスワードを忘れてしまった方はこちら

| An in the international in the international international |                                          |                                    |                       |                               |              |             |            |
|----------------------------------------------------------------------------------------------------|------------------------------------------|------------------------------------|-----------------------|-------------------------------|--------------|-------------|------------|
| ご希望の<br>http:///                                                                                                    | )ドメイン名を入力し<br>www.52どはけけず                | てください。<br>ゆ目ドマインタ                  | のみをごえた下さ              |                               |              |             |            |
| 1版<br>※ K X Z                                                                                                    | いた日本文教会といい                               | 25/2732/8                          | PL Comi D             | neti fini fil                 | 波行道 (4) (1日) | *#701782    | 1670.00    |
| <ul> <li>ビスお申し込み</li> <li>※日本語</li> <li>※表示価</li> </ul>                                                                                                    | ンはキュースのタンパット<br>ドメインのお甲し込み<br>格は特に記載がある場 | リンでこんがくだ<br>は、「.com」「」<br>合を除きすべて税 | net」「.jp」「都道<br>読きです。 | nets 11,pp 14。<br>府県.jpJ のみ承っ | っております。      | ******      | ac e 9 .   |
| 決済関連                                                                                                    |                                          | ww                                 | w.                    |                               |              | <u> </u>    |            |
| 08支払い/<br>開行                                                                                                    | 択/解除                                     |                                    |                       |                               |              |             |            |
| E 目動更新設定 I Com                                                                                                    | Ønet                                     | Borg                               | Bbiz                  | ⊟info                         | ⊛jp          | ⊟ne.jp      | Co.jp SALE |
| (い報告 Bar.is                                                                                                    | Borio                                    | ed.ip                              | Baclio                | Bee                           | Bin          | Bbz         | Bws        |
| い理想/<br>開発行 目tv                                                                                                    | Basia                                    | mobi                               | Bme                   | Bred                          | Bpink        | Bblue       | Black      |
| a identita                                                                                                    | Bbar                                     | College                            | ⊟wiki                 | Bink                          | □press       | □rest       | Bwebsite   |
| State State                                                                                                    | Edick                                    | Bohoto                             | Bolft                 | Bolcs                         | Sexy         | Bhelp       | Etol       |
| ンタルサーバー                                                                                                    |                                          | Death                              | Destas                |                               | Dea          | Dear        | Data       |
|                                                                                                    | nsite                                    | utech                              | wonline               | Uspace                        | utun         | unost       | ustore     |
| パーンドメイン                                                                                                    | 府国、jp SALE                               |                                    |                       |                               |              |             |            |
| フアップデータ<br>バ込み                                                                                                    |                                          |                                    | 15                    | メイン名チェック                      | 7            |             |            |
| -バー簡単移行 取得する                                                                                                    | ドメインにチェック                                | を付け、手続き                            | をお進めください。             |                               |              | _           |            |
| ドメイン<br>                                                                                                    | ۴×4                                      | '>&                                | 価格                    |                               | 登録年款         |             | 検索結果       |
|                                                                                                    |                                          |                                    | 107450                |                               |              | 0           | No. 7      |
| 2/9612047                                                                                                    | examplecea.com                           |                                    | 12/473/4              | 14                            | •            | U local Pol | BC 9 +     |
| 解約手続き                                                                                                    | exampletea.net                           |                                    | 1490円/年               | 14                            | •            | 〇敗當可        | 能です。       |
|                                                                                                    |                                          | @ [Tw/2]                           | 7++1 5-193            | (産業)                          |              | -           |            |
|                                                                                                    |                                          | 0 (IIV)                            | スサーバービジネス             | 1 28273                       |              |             |            |
| アル ネー,                                                                                                    | ムサーバー初期設定                                | 0 (Iy)                             | スドメイン」を設ま             | 78                            |              |             |            |
| (サーバー                                                                                                    |                                          | ◎ !エック:                            | スドライブ』を設定             | 78<br>78                      |              |             |            |
| サーバー ビジネス                                                                                                    |                                          |                                    | -                     |                               |              |             |            |
| ドライブ                                                                                                    |                                          |                                    | お申し込み内                | 宿の確認・料金                       | のお支払い        |             |            |
|                                                                                                    |                                          |                                    |                       |                               |              |             |            |

お支払方法を選択し、「お申込内容の確認」をクリックして進みます。

# 作者: admin

2020年 2月 05日(水曜日) 23:20 - 最終更新 2020年 2月 08日(土曜日) 00:15

| A 翻合計                                                                                                    | 3,150 円                           |
|----------------------------------------------------------------------------------------------------|-----------------------------------|
| 1 チャージ残高でのお支払い お預かりしているチャージ残高をご利用頂けます。(残高:9,999円) 使用額: 円週用                                                          |                                   |
| 行振込・クレジット・コンビニエンスストア・ペイジーの中からお好きなお支払い方法                                                                             | をお遣びいただくことができます                   |
| 都行振込                                                                                                    |                                   |
| 重要:銀行振込をご利用の場合                                                                                                    |                                   |
| 1. ご登録名義の前に必ず銀行振込管理番号を付加してください。                                                                                     |                                   |
| お客様の銀行振込管理番号:<br>お振込名義の例:<br>↑ ↑<br>銀行振込管理番号 ご登録名義                                                                  |                                   |
| ※ご利用の金融機関にて銀行振込管理番号の付加が行えない場合、又、やむをえ<br>は、弊社「インフォパネル」→「お支払い報告」よりお支払いの詳細な内容をご                                        | ずお申し込み時と異なる名義でご入金の場合<br>連絡くださいませ。 |
| 2. 複数のアカウントにおける合算でのお支払いはご連想くださいますようお願い中し                                                                            | し上げます。                            |
| 銀行振り込み決済画面へ進む<br>※お支払い手数料はお客様負担となります。<br>※銀行振込の入金反映には3日程度お時間を要する場合があります。<br>※ジャパンネット銀行は海外からの振込を受付けておりません。予めご了承くださいま | ŧ,                                |
| クレジットカード                                                                                                    |                                   |
| 各種クレジットカードを利用できます。お支払いに目動更新の設定をすることも可能で<br>お支払い手数料は無料です。                                                            | ₹.                                |

取得が完必要な情報を<u>次力後、サ決済が病産</u>りたら<u></u>の時が時</u>に完了です。